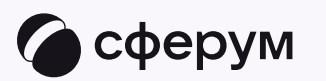

# Связка профилей и переход в чаты из электронного журнала

😔 Преподавателю

Связка профилей и переход в чаты из электронного журнала

😔 Преподавателю

Связка Сферума и электронного журнала и дневника поможет всегда оставаться в курсе важных новостей, а ещё подтвердить роль и получить доступ к нужным чатам и возможность запускать звонки прямо из электронного журнала. Общаться и работать стало ещё удобнее и проще

Если у вас уже есть учебный профиль, но вы ещё не подтвердили свою роль, в разделе «Чаты» вы увидите баннер перехода в электронный журнал и дневник. Нажмите кнопку «Подключить дневник», выберите свой регион из списка и свой электронный дневник. Чтобы перейти на сайт электронного журнала и там приступить к процессу связки профилей, следуйте подсказкам на экране

Порядок действий на компьютере и в мобильном приложении одинаковый

Вы можете сразу зайти на сайт своего электронного журнала и дневника. Даже если учебного профиля у вас ещё нет, система предложит вам его создать в процессе связки профиля Сферум и аккаунта электронного журнала

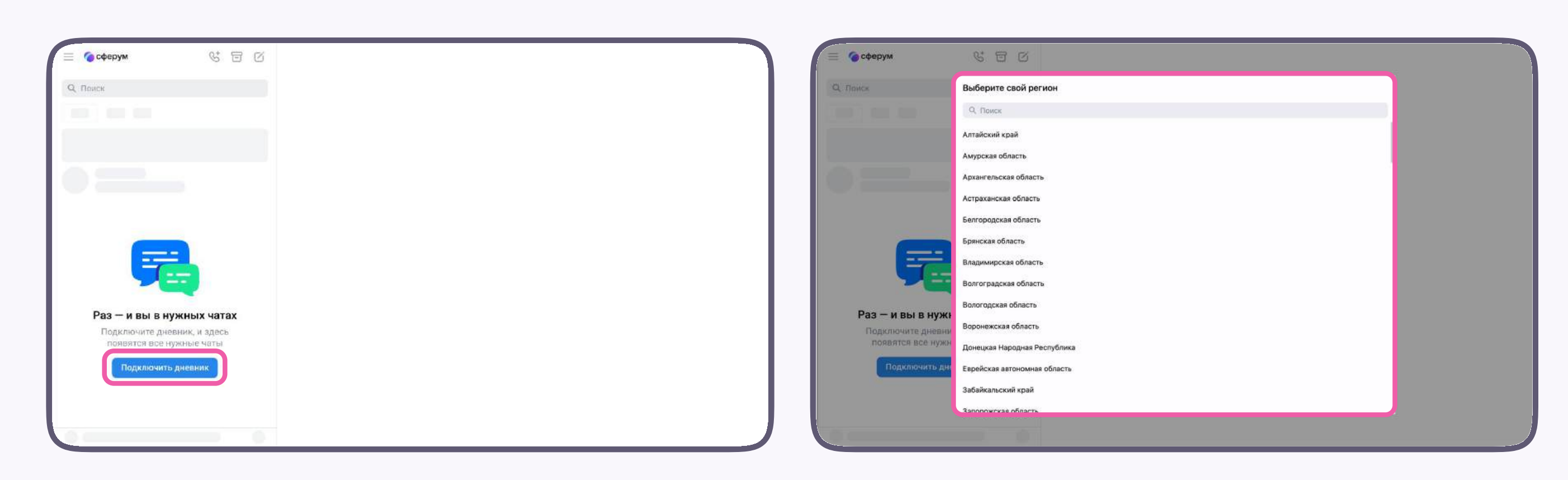

| <ul> <li>Выберите свой дневник</li> <li>Вана электронный дневник</li> <li>Ваш электронный дневник</li> <li>Другой электронный дневник</li> <li>Другой электронный дневник</li> </ul>                                                                                                    | 📃 🌘 сферум      | 6 I C                        |
|----------------------------------------------------------------------------------------------------|-----------------|------------------------------|
| Ретист<br>Ваш рагиста<br>Систронный дневник<br>С Ваш электронный дневник<br>С Другой электронный дневник<br>С Другой электронный дневник<br>С Другой электронный дневник<br>С Другой электронный дневник<br>С Другой электронный дневник<br>С Другой электронный дневник<br>С Другой знектронный дневник<br>С Другой дневах | Q. Tonics       | 🔶 Выберите свой дневник      |
| Ваш регион — — — — — — — — — — — — — — — — — — —                                                                                                    |                 | Регион                       |
| Странный дневник<br>Странный дневник<br>Странный дневник<br>Странный дневник<br>Странный дневник<br>Странный дневник<br>Странный дневник<br>Странный дневник<br>Странный дневник<br>Странный дневник<br>Странный дневник<br>Странный дневник<br>Странный дневник<br>Странный дневник<br>Странный дневник                    |                 | Ваш регион                   |
| <ul> <li>Ваш электронный дневник</li> <li>Другой электронный дневник</li> </ul> Раз — и вы в нун Подключите дневн Подключите дневних Подключите дневних Подключите дневних Подключите дневних Подключите дневних Подключите дневних Подключите дневних                                                                      |                 | Электронный дневник          |
| Сругой электронный дневник<br>Боро<br>Раз — и вы в нуж<br>Подключите дневн<br>позвятся все нух<br>Подключите д                                                                                                    |                 | Ваш электронный дневник      |
| Годилючить д<br>Раз – и вы в нуж<br>Подилючить д<br>Подилючить д<br>Иродолжить<br>У меня другой дневник                                                                                                    |                 | О Другой электронный дневник |
| Подключите дневн<br>появятся все нуж<br>Подключить д<br>У меня другой дневник                                                                                                    | Раз — и вы в ну | 24                           |
| Подилючить д Подилючить д У меня другой дневник                                                                                                    | Подключите днее | 20-                          |
| Подключить д<br>У меня другой дневник                                                                                                    | появятся все ну | *                            |
| Продолжить<br>У меня другой дневник                                                                                                    | Подключить      |                              |
| У меня другой дневник                                                                                                    |                 | Продолжить                   |
|                                                                                                    |                 | У меня другой дневник        |
|                                                                                                    |                 |                              |

Итак, вы вошли на сайт своего электронного журнала. Чтобы связать профили, выполните несколько простых действий:

- 1. Нажмите на свои Ф. И. О. в правом верхнем углу
- 2. Нажмите «Привязать учебный профиль Сферум»

Если у вас уже есть учебный профиль, воспользуйтесь существующими данными для входа. В этом случае вам понадобится проходить не все шаги, описанные в инструкции. Система подскажет вам порядок действий

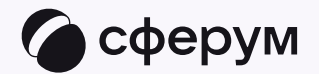

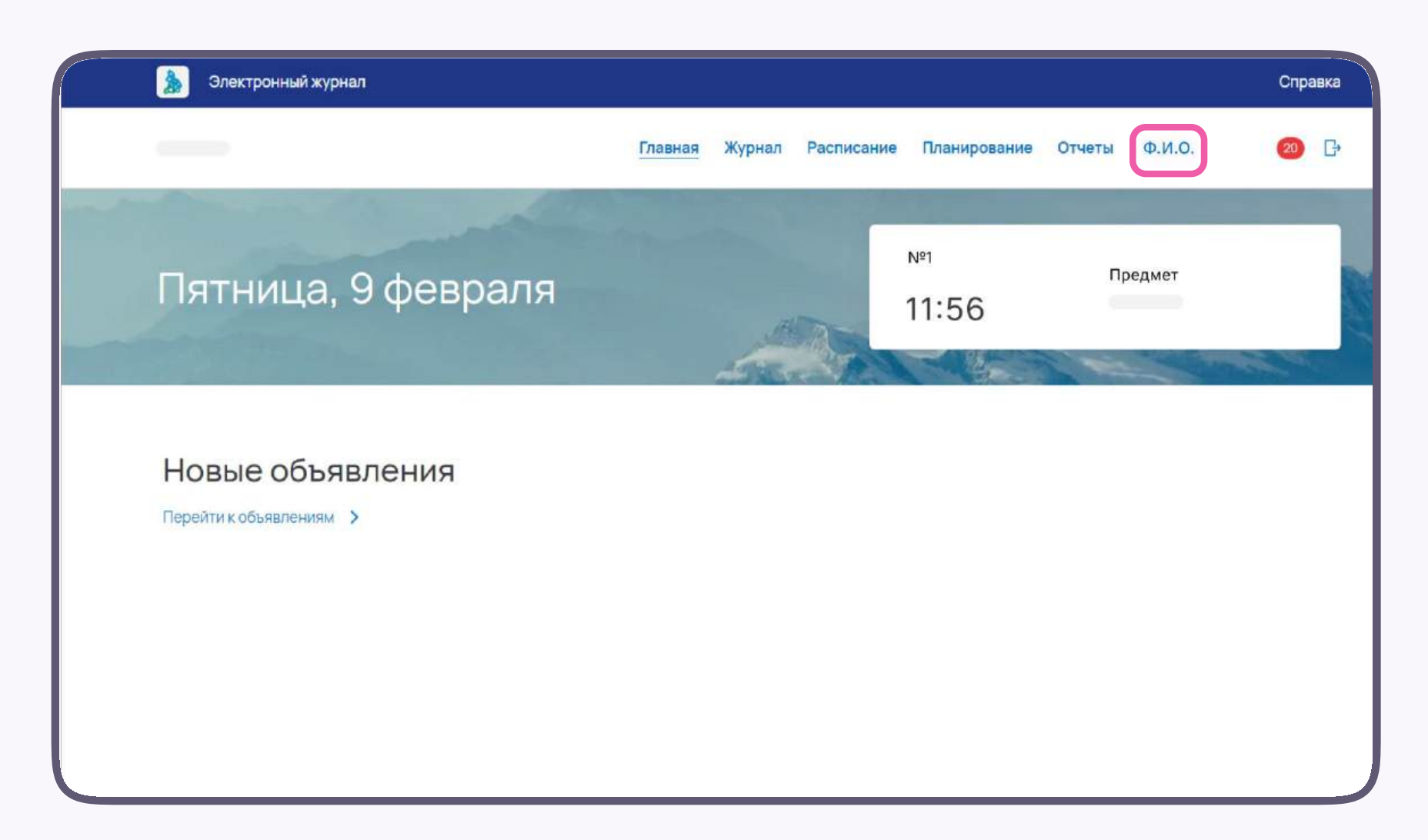

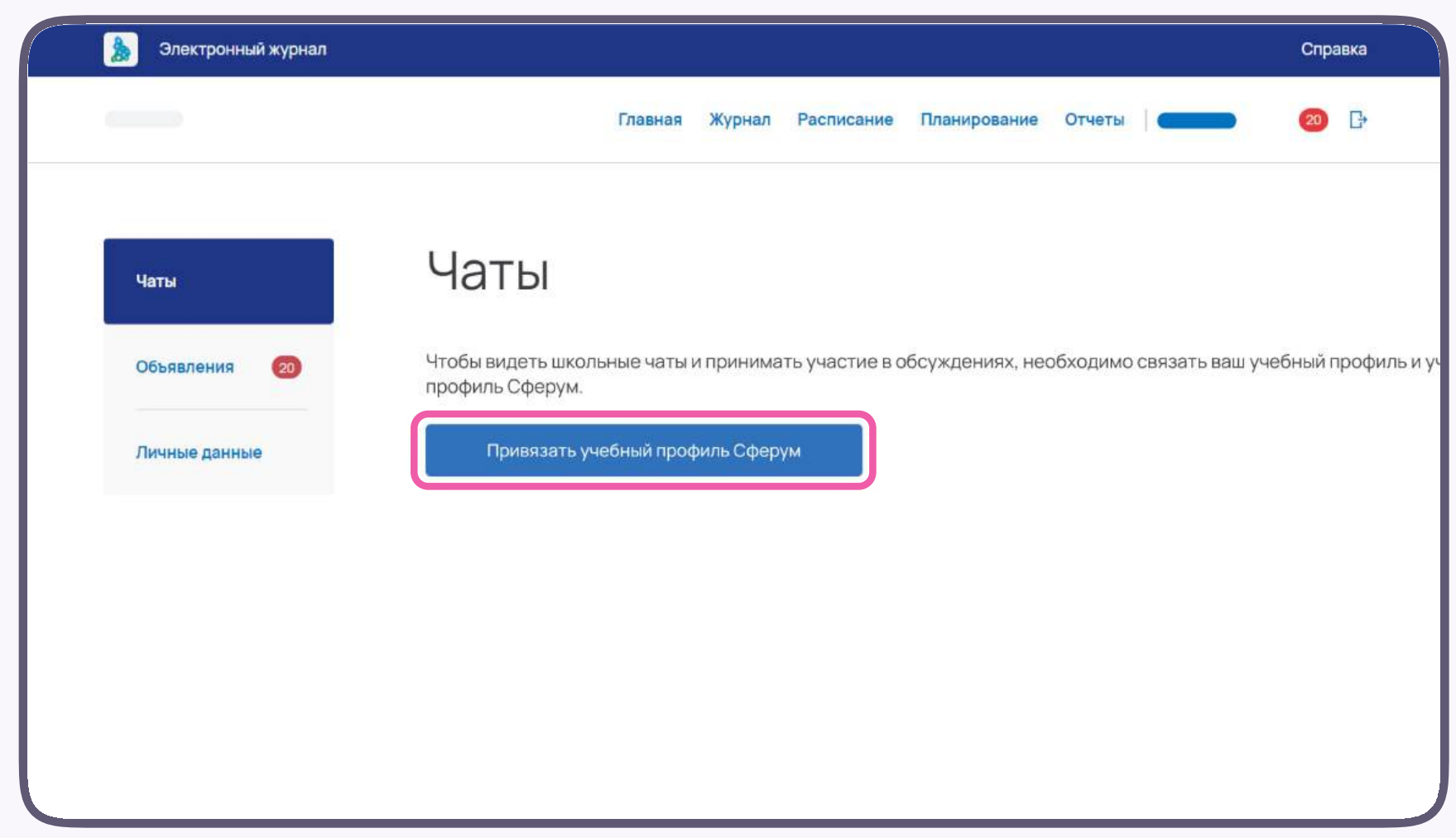

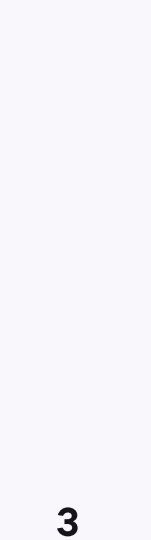

- 3. Введите свой номер мобильного телефона
- 4. Введите код из СМС, которое придёт на ваш телефон
- Заполните информацию о себе. Введите ваши настоящие Ф. И. О. Указывать отчество не обязательно
- 6. Нажмите «Продолжить»

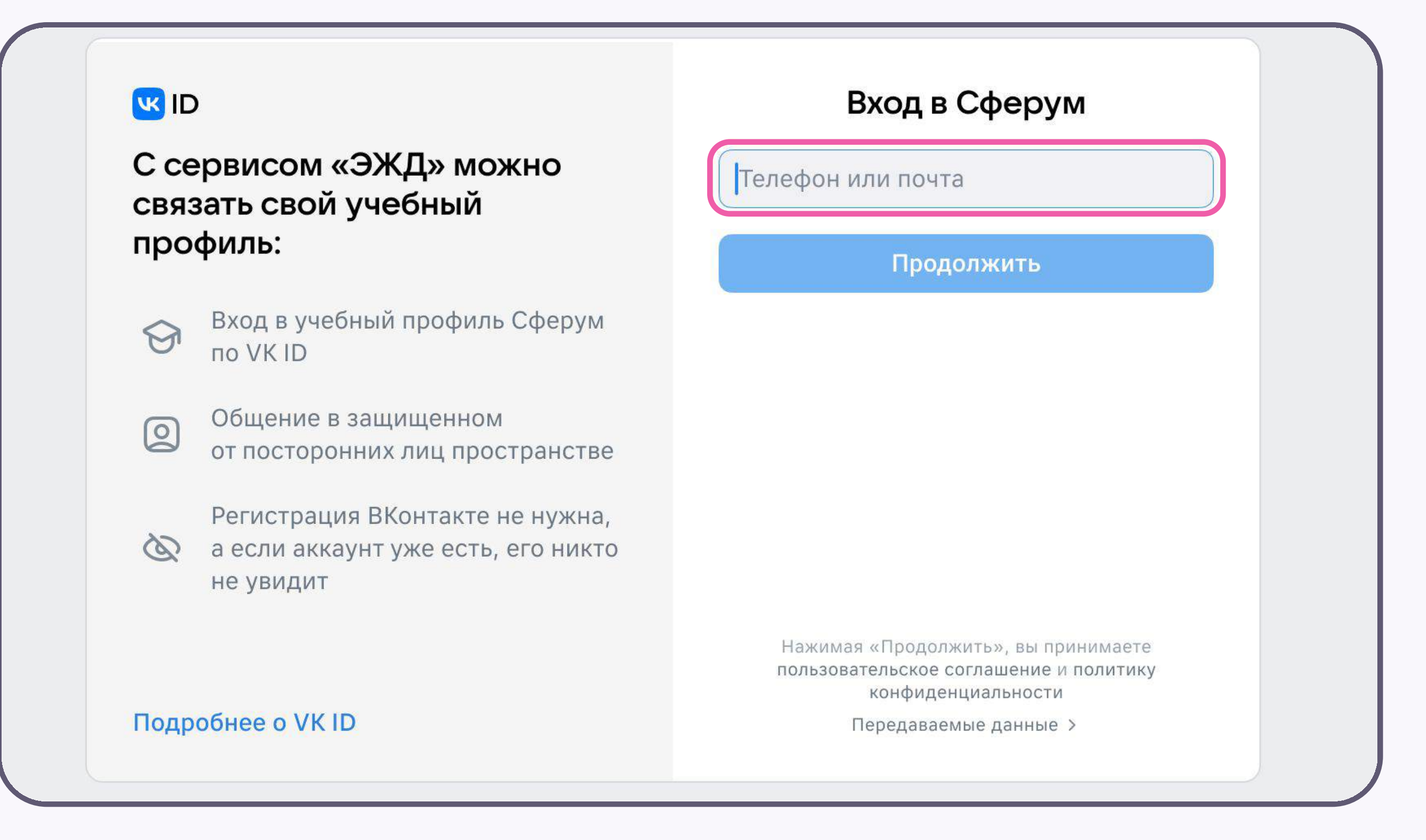

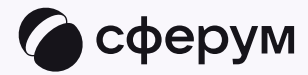

😔 Преподавателю

- 7. Нажмите «Создать учебный профиль»
- Введите реальную информацию о себе в форме создания учебного профиля или просто проверьте данные, если ранее вы уже регистрировались в Сферуме
- 9. Нажмите «Продолжить»

Никому не передавайте свои регистрационные данные — даже коллегам или руководителю. Это может угрожать безопасности вашего аккаунта, а также репутации вашей организации

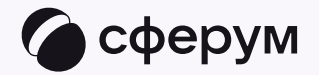

#### UI 😕

#### С сервисом «ЭЖД» можно связать свой учебный профиль:

|   | - |
|---|---|
| 1 |   |
|   |   |
|   |   |
|   |   |

0

Вход в учебный профиль Сферум по VK ID

Общение в защищенном от посторонних лиц пространстве

 Регистрация ВКонтакте не нужна, а если аккаунт уже есть, его никто не увидит

#### Подробнее о VK ID

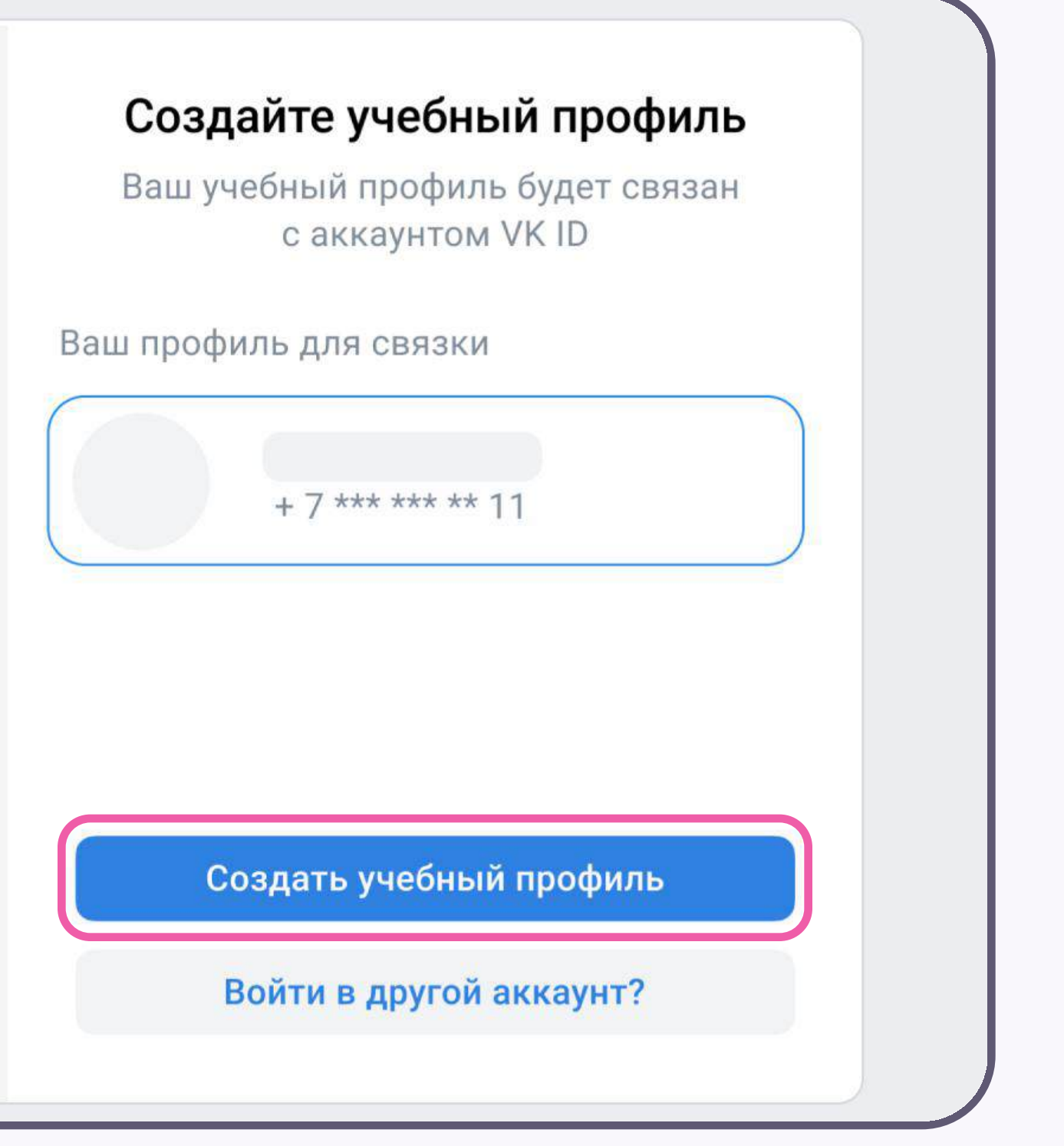

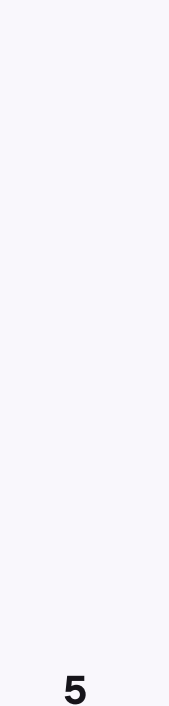

Готово! Вы связали учётную запись электронного журнала с учебным профилем Сферум. У вас откроются чаты, созданные автоматически. Классному руководителю сразу доступны три чата: с обучающимися, с их родителями и с коллегами

Настройки и состав участников этих чатов задаются системой согласно роли и расписанию — вам не нужно устанавливать их вручную. Участники попадают в чат после связки профилей

В чатах вы можете быстро решать учебные вопросы, делиться материалами, отправлять аудиои видеозаписи, голосовые сообщения и проводить опросы. Вы также можете создать предметный чат в электронном журнале, а в учебном профиле — любые дополнительные чаты под ваши задачи

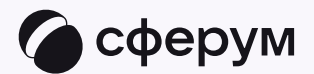

| 🐊 Электронный журнал |                                                                               | Справка       |
|----------------------|-------------------------------------------------------------------------------|---------------|
|                      | Главная Журнал Расписание Планирование Отчеты                                 | <b>-</b> 20 G |
|                      |                                                                               |               |
| Чаты                 | Ваша учетная запись связана с учебным профилем Сферума<br>Вам доступно 3 чата |               |
| Объявления 😕         | Перейти в Сферум Отменить привязку профиля                                    |               |
| Личные данные        | BCEFO: 3                                                                      | вый диалог    |
|                      | Что ищем?                                                                     | ٩             |
|                      | Чат с преподавателями                                                         | 19KTWDODDTL   |
|                      |                                                                               | цактировать   |
|                      | Чат с обучающимися                                                            | дактировать   |
|                      | Чат с родителями                                                              | цактировать   |
|                      |                                                                               |               |

#### 😔 Преподавателю

### Создание чата по предмету

Для создания чата по предмету нужно создать дистанционное занятие в разделе «Расписание». При первом запуске звонка будет создан чат по предмету. Подробнее об этом в разделе «Запуск звонка из электронного журнала»

Благодаря чатам вы сможете общаться с обучающимися по каждому предмету, быстро решать учебные и организационные вопросы, напоминать о важных событиях и собирать обратную связь

Для перехода в Сферум нажмите на одноимённую кнопку

В предметные и другие чаты, созданные на стороне электронного журнала, не нужно добавлять или приглашать участников. Обучающиеся и родители попадут в них автоматически после связки аккаунта электронного дневника с учебным профилем Сферум

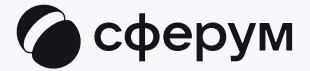

| 🚴 Электронный журнал | Справ                                                                         | вка |
|----------------------|-------------------------------------------------------------------------------|-----|
|                      | Главная Журнал Расписание Планирование Отчеты 🛛 🥯                             | ₽   |
|                      |                                                                               | _   |
| Чаты                 | Ваша учетная запись связана с учебным профилем Сферума<br>Вам доступно 3 чата |     |
| Объявления 😕         | Перейти в Сферум Отменить привязку профиля                                    |     |
| Личные данные        | ВСЕГО: 3                                                                      |     |
|                      | Что ищем? Q                                                                   |     |
|                      |                                                                               |     |
|                      | Чат с преподавателями Редактировать                                           | r.  |
|                      | Чат с обучающимися                                                            |     |
|                      | Редактировать                                                                 | £   |
|                      | Чат с родителями                                                              |     |
|                      | Редактировать                                                                 | E.  |
|                      |                                                                               |     |

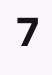

После авторизации откроется учебный профиль: вы увидите список предметных и автоматически созданных чатов

Таким образом, на стороне электронного журнала преподавателю сразу доступны все нужные чаты по его учебной нагрузке

При необходимости преподаватель может создавать дополнительные чаты вручную. Например, для внеклассных мероприятий

|      | сферум 😒              | $\mathscr{C}^{\!+}$ | ⊡ | Ø |
|------|-----------------------|---------------------|---|---|
| Q Пo | риск                  |                     |   |   |
|      |                       |                     |   |   |
|      |                       |                     |   |   |
|      | Чат с обучающимися    |                     |   |   |
|      | Чат с преподавателями |                     |   |   |
|      |                       |                     |   |   |
| P    | Чат с родителями      |                     |   |   |
|      |                       |                     |   |   |
|      |                       |                     |   |   |
|      |                       |                     |   |   |
|      |                       |                     |   |   |
|      |                       |                     |   |   |
|      |                       |                     |   |   |

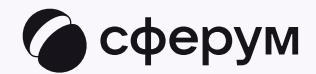

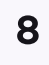

## Создание чата вручную в Сферуме

Используйте чаты в электронном журнале, чтобы общаться с коллегами, обучающимися и их родителями, проводить онлайн-занятия и напоминать о важных событиях

Если вам нужно решить дополнительную задачу с помощью чата, можете создать его — тогда вам нужно будет пригласить участников самостоятельно

- Нажмите на значок карандаша справа над списком чатов и выберите «Создать чат»
- 2. Назовите чат например, «Стенгазета»

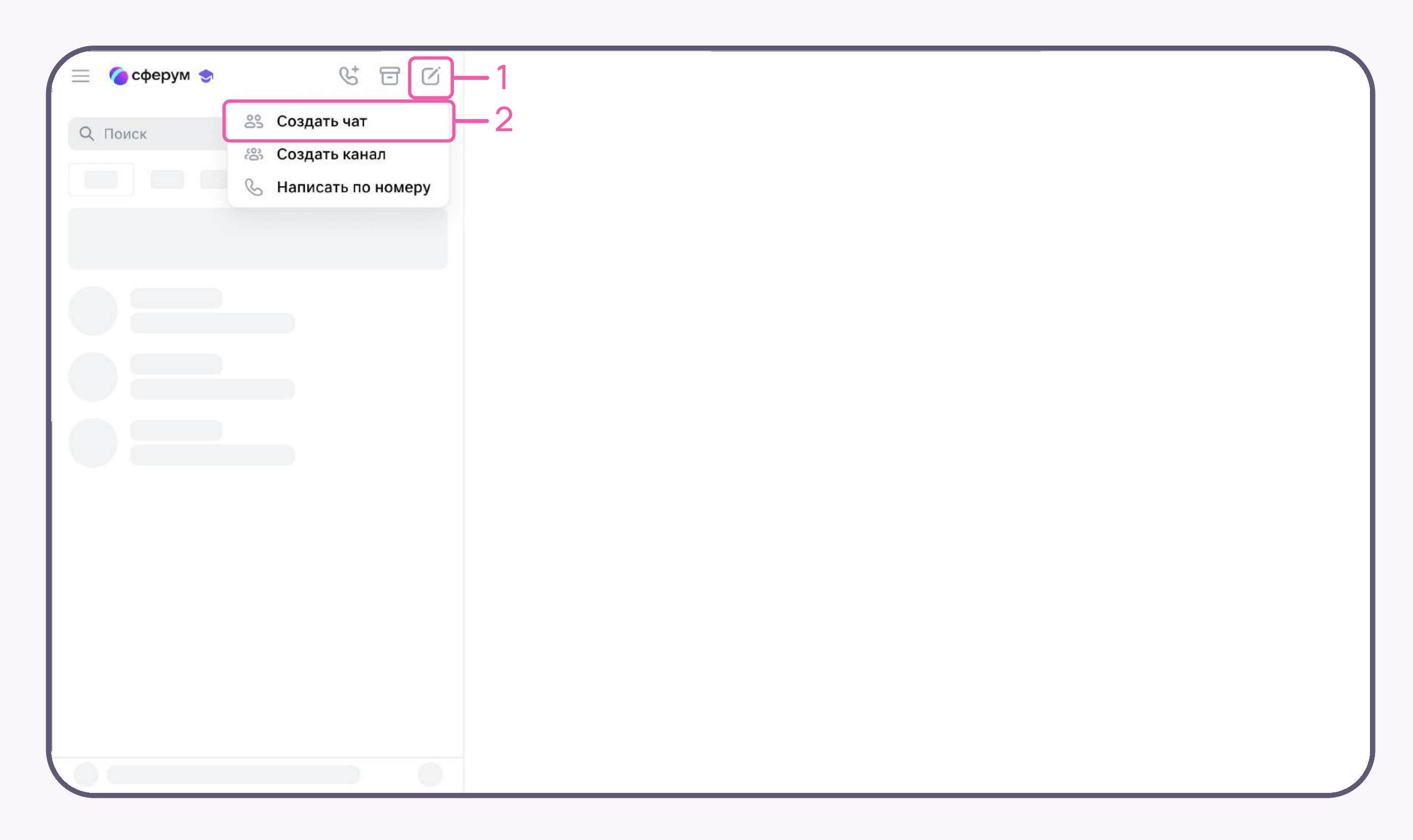

![](_page_8_Picture_8.jpeg)

- Выберите собеседников, которых хотите добавить, или создайте пустой чат. Вы сможете пригласить участников позже по ссылке или QR-коду
- 4. Установите необходимые настройки чата.
   Мы рекомендуем выбрать «Закрытый чат»,
   чтобы у вас были максимальные возможности
   по управлению им
- 5. Нажмите «Сохранить»

![](_page_9_Picture_5.jpeg)

| Введите название чата                                  |                                           |                  |  |
|--------------------------------------------------------|-------------------------------------------|------------------|--|
| Введите название и при желании<br>загрузите фотографию | Обычный чат Закрытый чат                  | Свои настройки   |  |
| Q Введите имя или фамилию                              | 🕂 Кто может приглашать участников в чат   | Только создатель |  |
|                                                        | 🧭 Кто может редактировать информацию чата | Только создатель |  |
|                                                        | 🔗 Кто может менять закреплённое сообщение | Только создатель |  |
|                                                        | ОКТО МОЖЕТ ОТПРАВЛЯТЬ МАССОВЫЕ УПОМИНАНИ: | Только создатель |  |
|                                                        | 🔗 Кто может видеть ссылку на чат          | Только создатель |  |
|                                                        | 🕓 Кто может начинать групповые звонки     | Только создатель |  |
|                                                        | Кто может назначать администраторов       | Только создатель |  |
|                                                        | Кто может менять оформление чата          | Только создатель |  |

![](_page_9_Picture_7.jpeg)

![](_page_9_Picture_8.jpeg)